## Welcome to VidCap

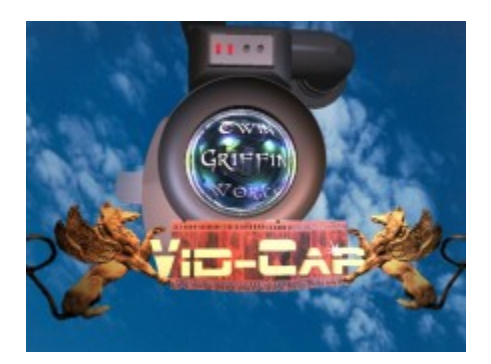

Thank you for downloading/purchasing TwinGriffin Works VidCap 1.0

VidCap is a great utility for creating textures from PC movie files (.AVI, .MPG). You have the abilitiy to create single frame textures or even a sequenced texture (animated texture).

Being a registered user you will receive all minor enhancements for free. Any major upgrades will be available for a discount for registered users. VidCap 1.0 is available for \$25 US.

Please remember to visit our site for updates and new products at http://www.tgw.org

If you are interested in beta testing our software please send e-mail to Jason Clark at *jason@tgw.org*.

#### **Contact Information:**

For technical support. enhancement requests/suggestions, or general comments please e-mail us at *service@tgw.org* 

We sincerely hope that you enjoy the *VidCap* product. Future developments are forthcoming in the *VidCap* product line.

Sincerely,

Paul A. Denton, Director of Programming Jason Clark, Director of Operations

# VidCap Requirements

This release of VidCap has the following requirements:

Windows 95/NT 4.x (c/w Video for Windows) 16 MB RAM 5 MB Free Space (for installation) Microsoft DirectX version 4.0 (version 5.2 recommended)

For the latest Microsoft DirectX goto www.microsoft.com/directx

Depending on the demands put forth for *VidCap* the overhead requirements are quite low. However, we recommend that you have a sizeable swapfile space allocated when doing large files.

If the frame is a high resolution and high color density you can expect files to reach 100MB of space. Use a bit of planning, for such occasions do a single frame capture and save it in the format that you will use and multiply the file size by the number of frames.

# Playing a File

Upon opening *VidCap*, you will be able to open a media file. Supported media files are *AVI, and MPG* files. Once you open a media file you will be presented with the <u>Control Pad</u>. Here you can play, stop, pause or invoke the frame grabber sequential file output option.

Simply click play to view the file. Use the controls to advance a frame, go to the start/end.

### **Control Pad**

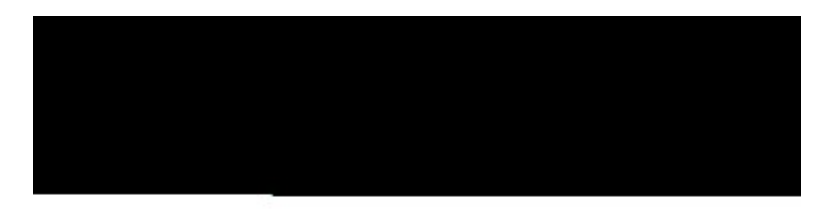

| Play Media File    | 256<br>H:240 | 95<br>1 | of File |  |
|--------------------|--------------|---------|---------|--|
| Record Frame Image | Heady        |         |         |  |

# **Creating Sequential Image Output**

Upon opening a media file you can use the <u>Control Pad</u> to immediately output the media file to a sequential image format.

button; frame grabber icon. This

When the *Control Pad* dialog box is open click the will yield the <u>Frame Grabber</u>.

The options within the *frame grabber* allow you to:

- Output the entire media file to a sequential file output (select All)
- Output a selected range of frames (highlight Select)

So, to output your media file as a sequential file use the following steps:

- 1) Select number of frames; either All or Select. When using Select, enter the frame range.
- 2) Enter the path in the file path box;, you do not need to specify a name (although it does help)-- the program will just name each file starting with 001.extension
- 3) Now simply click *Begin* and let *Frame Grabber* do it's work. Done.

Frame Grabber

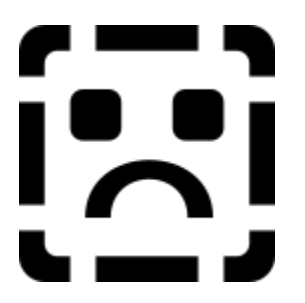

## Creating and Enhancing a Single Frame

Remember the Control Pad?

Upon the Control Pad opening, select the Record Image button;

Now opens the <u>Image Control</u> panel, with the *Capture Editor* window where you can see the results of your enhancements.

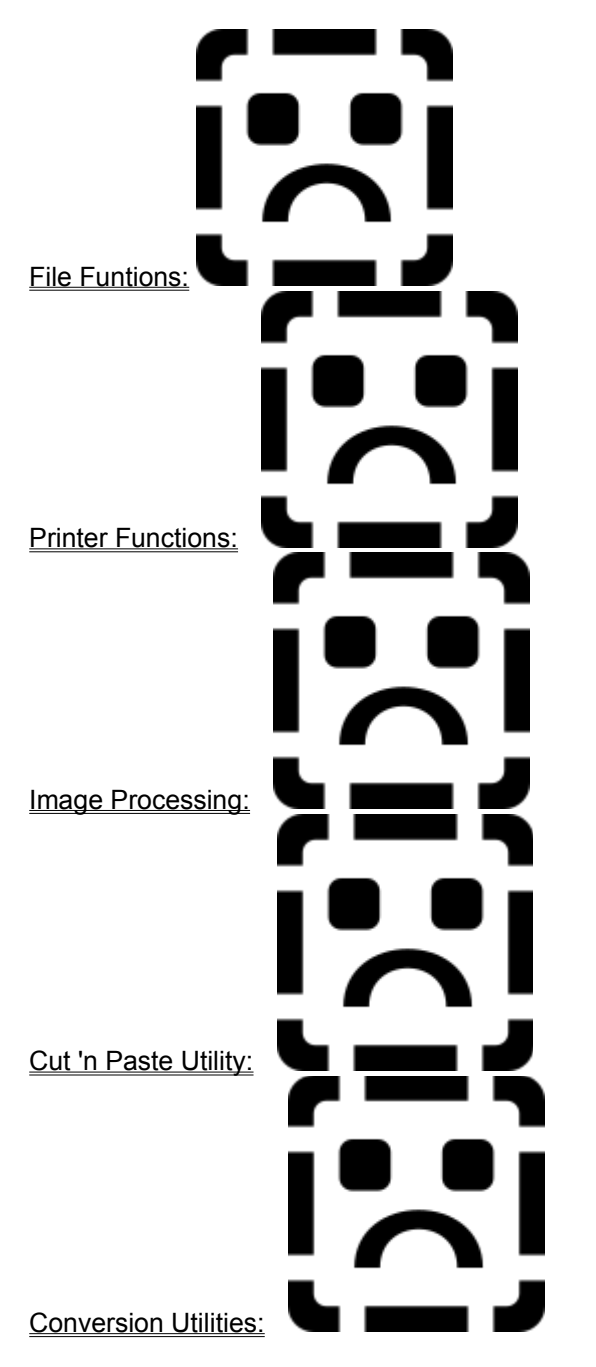

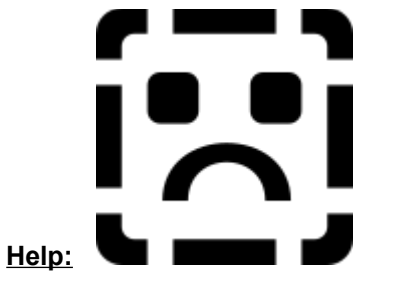

# Image Control

# **File Functions** Clear Image File; clears current image Open Image File; opens a new image for editing Save File; saves current image to disk Save File As...; saves current image as... Close These Functions; closes Image Control

# **Printer Functions**

This area is for printer setup and final output to the printer.

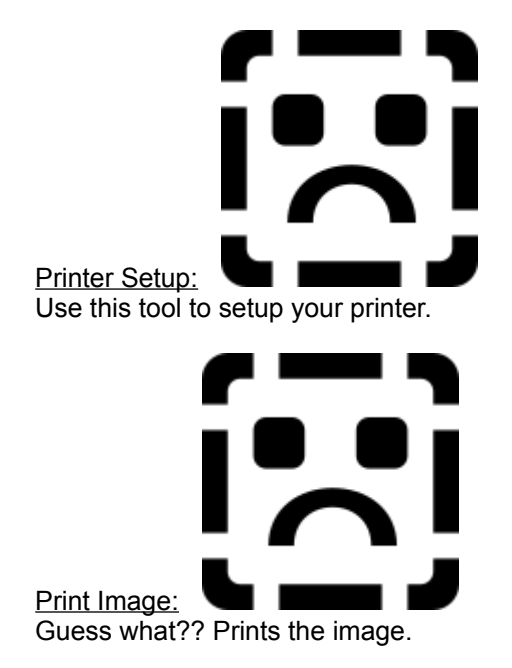

# Image Processing

These tools allow you to 'tweak' a single frame capture. There are quite a few tools here and you'll learn more by playing with them.

So go ahead and have fun.

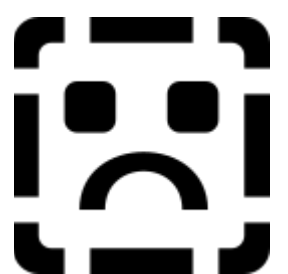

Enhancement Utilities:

These tools allow you to enhance the color of the image using a variety of scales (RGB, CMYK etc.). You can also detail the image using blur, smooth, sharpen.

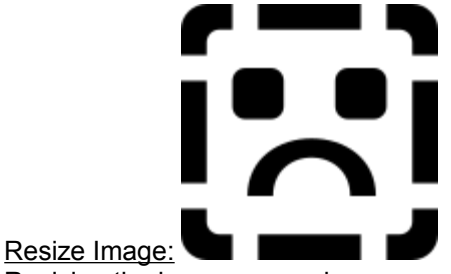

Resizing the image occurs by a percentage (1.00=100%) in both the vertical and horizontal.

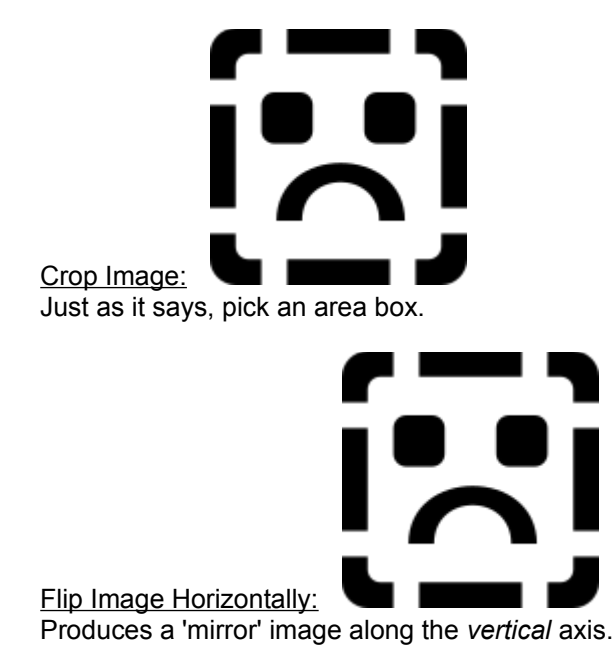

Flip Image Vertically: Produces a 'mirror' image along the *horizontal* axis.

# Cut 'n Paste Utility

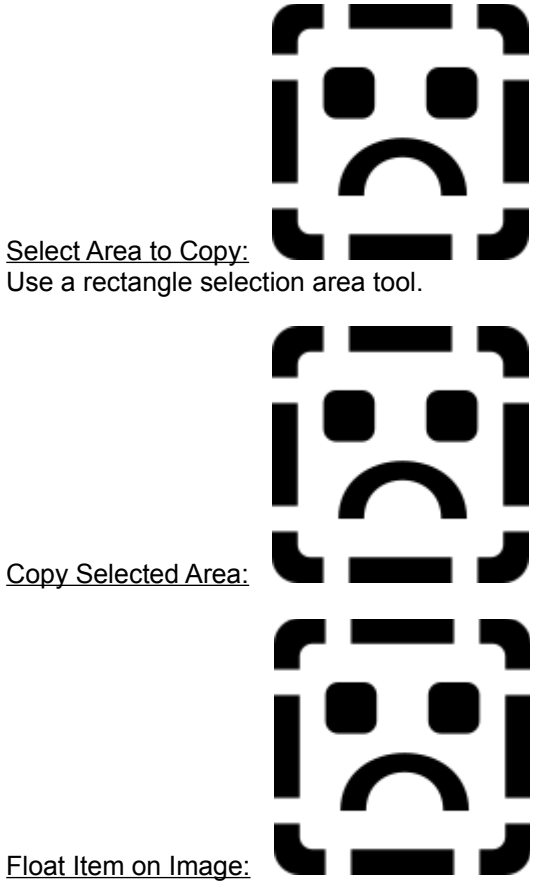

You *must* do this *before* being able to *Attach Copied Image*. Floating allows you to position the copied image before "pasting".

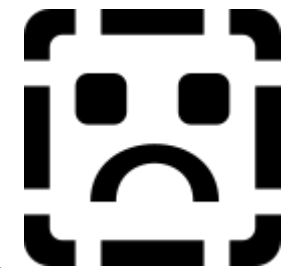

Delete Copied Image:

Use this to clean the copied image from memory if you decide to select another area to copy.

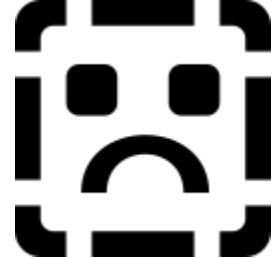

Attach Copied Area to Image: After floating the copied image, use this tool to place the copied area to the image.

# **Conversion Utilities**

This is where you can set the image options, globally, for the exporting of images you create. You can also complete the <u>Frame Grabber</u> function here too.

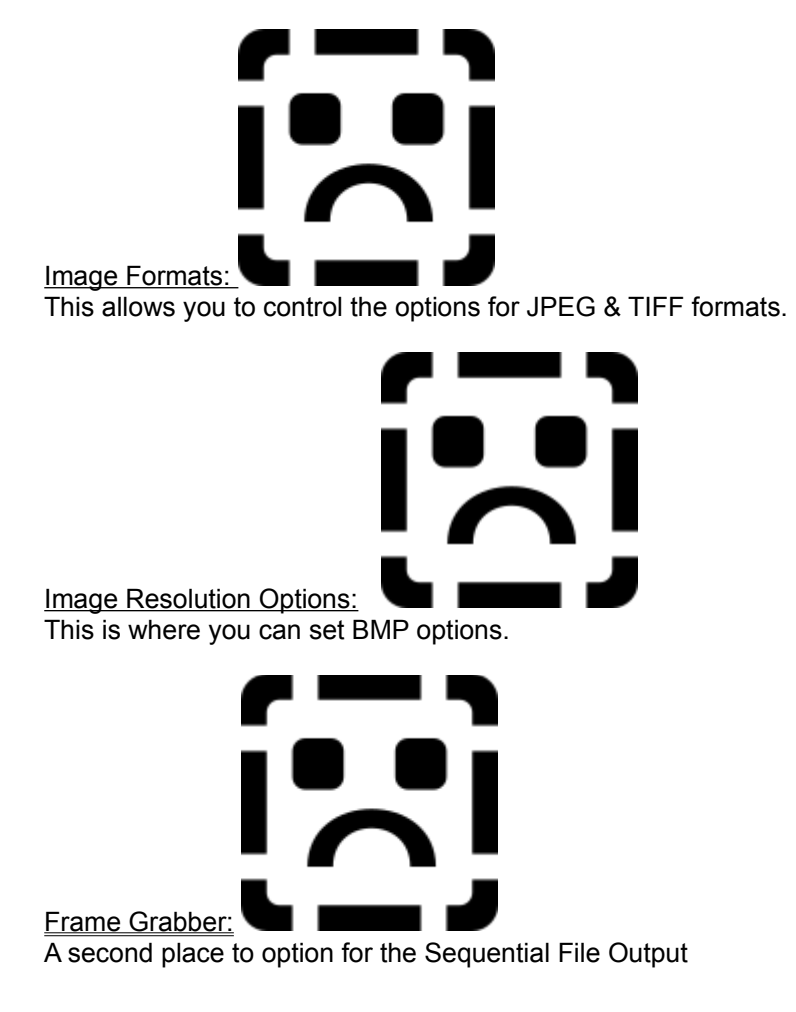